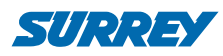

# **SMART CONTROL**

# APLICACIÓN SURREY SMART

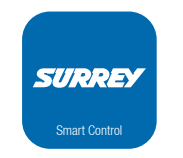

Surrey Smart

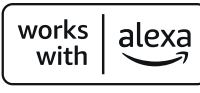

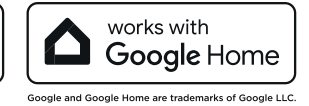

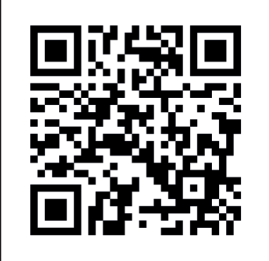

### **IMPORTANTE:**

Debido a las constantes actualizaciones de la aplicación, la información y las imágenes contenidas en este manual impreso pueden estar desactualizadas y diferir de la aplicación vigente.

Descargue una versión actualizada del manual escaneado el código QR.

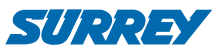

# INSTALACIÓN

#### **Router Wi-Fi**

Se necesita un router Wi-Fi para controlar el equipo mediante la aplicación Surrey. El Smartphone o tablet se conectan al equipo a través del router WiFi.

- 1) Smartphone.
- 2) Acondicionador de Aire Smart.

### DESCARGAR E INSTALAR LA APLICACIÓN

Encuentre la aplicación en **Google Play** ó **App Store** buscando "Surrey Smart", e instálela en su dispositivo.

Mantenga la aplicación actualizada para un correcto funcionamiento.

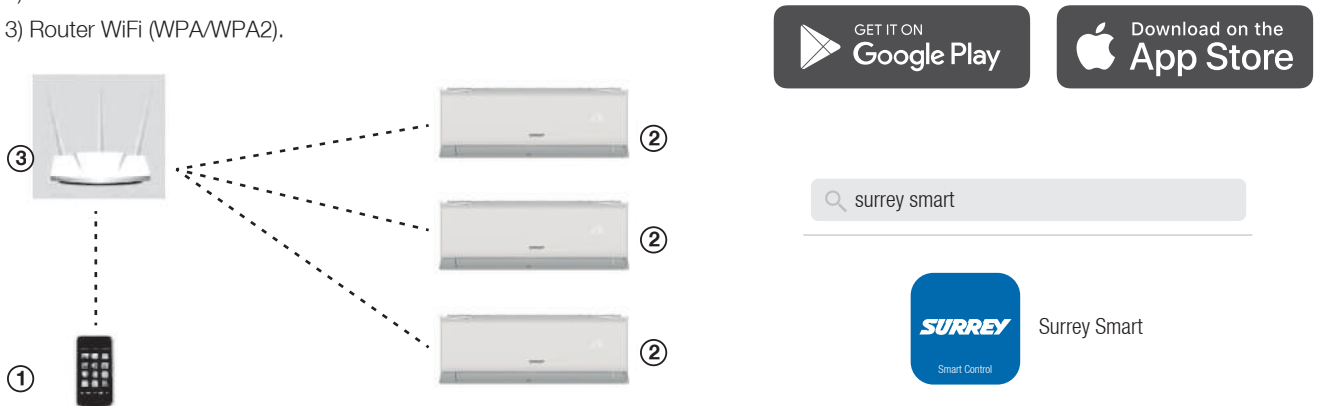

# **INSTRUCCIONES PARA LA CONFIGURACIÓN DEL SMART CONTROL**

### **CREAR CUENTA**

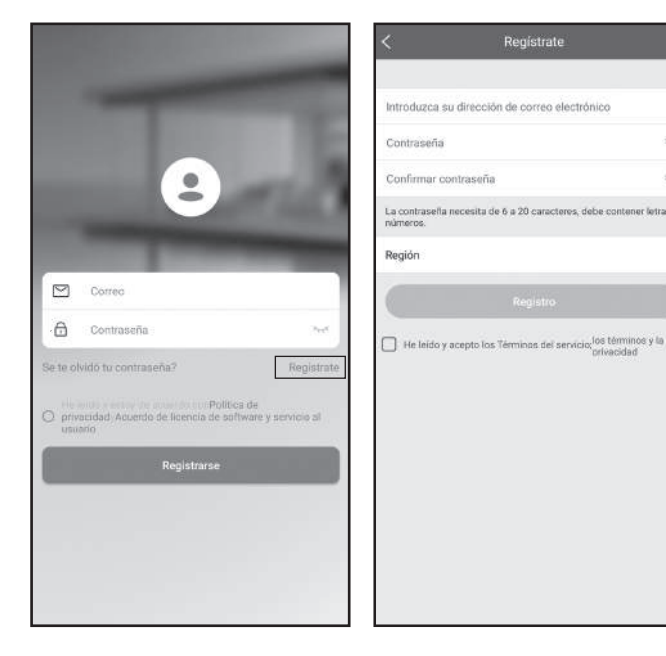

- 1. Abra la aplicación y haga click en "Registrate".
- 2. Ingrese su dirección de correo electrónico, contraseña y región (país), y haga click en "Registro".
- 3. Recibirá en su casilla de correo electrónico un enlace para activar su cuenta.
- Haga click en el enlace y luego podrá iniciar sesión en la aplicación con el correo electrónico y contraseña establecidos en el paso 2.

#### Configuración de la red

Antes de comenzar, asegúrese de que el dispositivo móvil (celular o tablet) esté conectado al router Wi-Fi, y que el router Wi-Fi ya se haya conectado a Internet antes de iniciar el proceso de registro de usuario y la configuración de la red.

#### Precauciones

- Es necesario ignorar otras redes y asegurarse de que el dispositivo Android o iOS esté conectado con la red que desea configurar para conectar el equipo.
- Asegúrese de que la función Wi-Fi del dispositivo Android o iOS funciona bien y puede volver a la conexión de red Wi-Fi automáticamente.
- En caso que el Smart Kit fallara en la conexión con el router, verifique que la encriptación del router sea WPA/WPA2.
- El módulo smart sólo soporta los cifrados de WPA-PSK / WPA2-PSK.

#### ATENCIÓN

Al registrarse para el uso de la aplicación Surrey Smart, debe leer y aceptar los Términos de Uso y la Política de Privacidad de Datos que encontrará detallada en la aplicación.

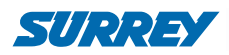

# **CONEXIÓN DEL AIRE ACONDICIONADO CON LA APLICACIÓN**

#### A) Conexión mediante Bluetooth:

- Asegúrese de que su teléfono móvil esté conectado a una red Wi-Fi. De lo contrario, vaya a Configuración, encienda la conexión Wi-Fi y conéctese a una red. Además, encienda el Bluetooth en su teléfono.
- 2. Encienda el equipo.
- 3. Abra la aplicación Surrey Smart en su teléfono.
- 4. Si aparece el mensaje "Descubre dispositivos inteligentes cercanos", podrá agregar el equipo.

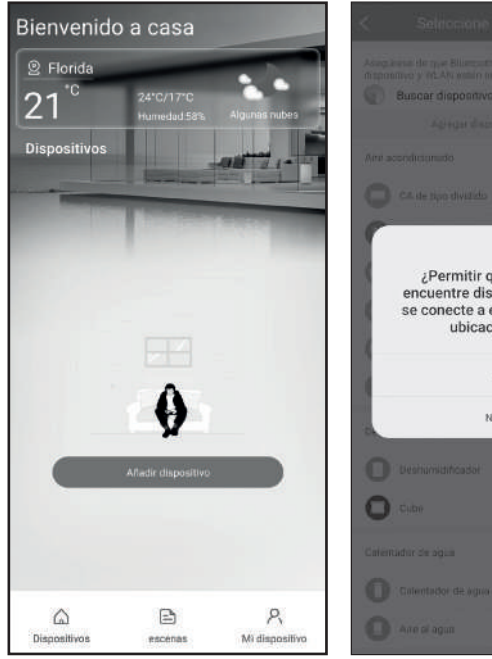

- 1. Pulse en "Añadir dispositivo".
- Podrá agregar dispositivos utilizando la conexión Bluetooth, seleccionando "Permitir".

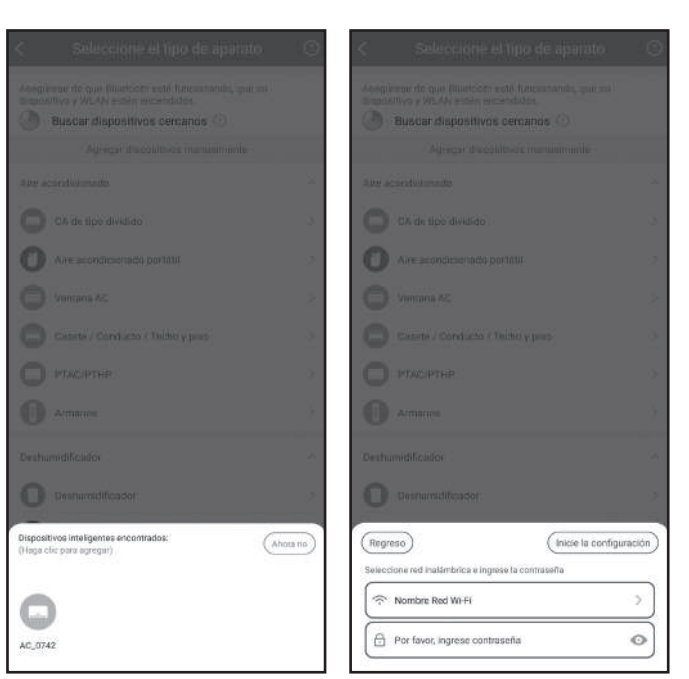

- 3. Una vez encontrado el equipo, puede agregrarlo haciendo click.
- Ingrese los datos de la red Wi-Fi de su hogar cuando el sistema lo solicite y pulse "Inicie la configuración".

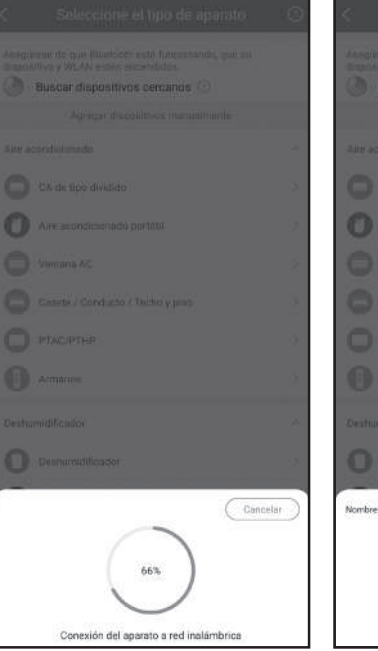

5. La conexión se completará en forma automática.

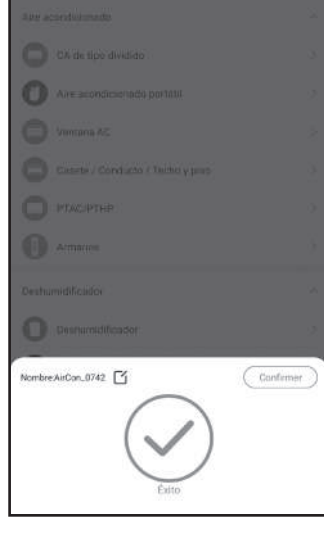

 Una vez agregado, podrá cambiar el nombre del equipo para identificarlo más fácilmente.

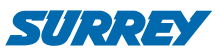

#### B) Método de Conexión Manual:

- Asegúrese de que el dispositivo móvil ya esté conectado con la red Wi-Fi que va a utilizar. También necesita ignorar otras redes Wi-Fi irrelevantes para evitar que interfieran en el proceso de configuración.
- 2. En la pantalla principal, seleccione "Anadir dispositivo".

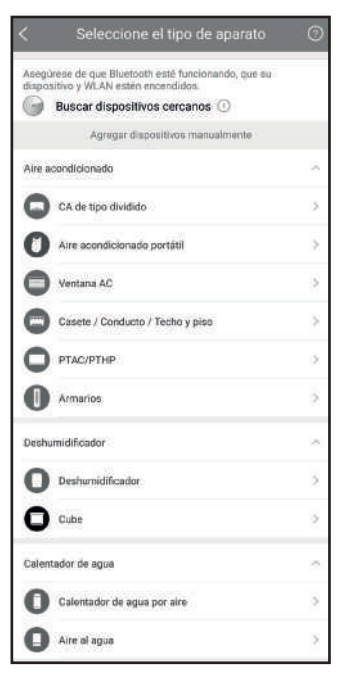

3. Seleccione el tipo de equipo o modelo.

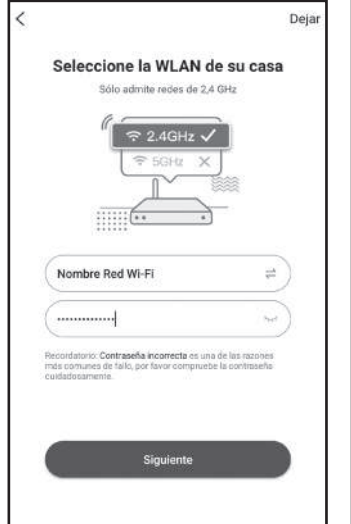

5. Si el sistema lo solicita, seleccione la red Wi-Fi a la que conectará el equipo e ingrese la clave. Luego haga click en Siguiente.

Tenga en cuenta que el dispositivo sólo es compatible con redes de 2,4 GHz.

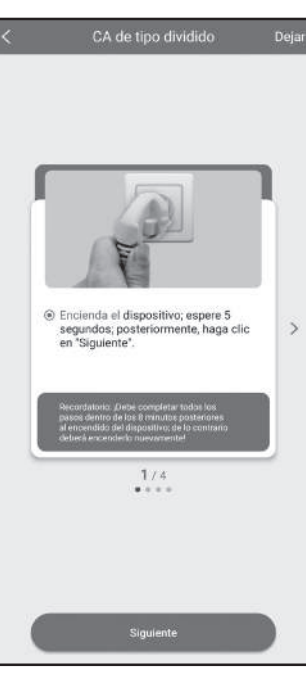

4. Encienda el equipo y luego de 5 segundos haga click en Siguiente.

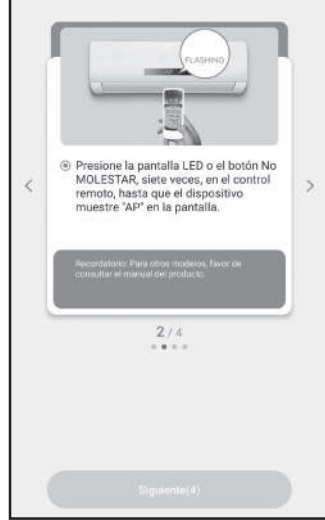

 Coloque el equipo en modo AP, presionando 7 veces el botón "LED" o "No Molestar" (Do Not Disturb) del control remoto.
El display del equipo mostrará AP.

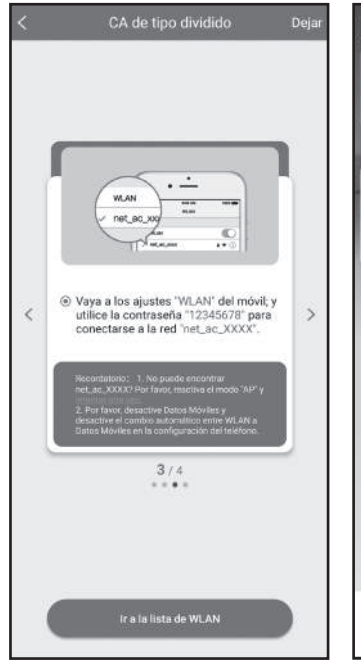

7. Conecte su celular o tablet a la red Wi-Fi generada por el equipo. Para esto, vaya a la lista de redes Wi-Fi en su dispositivo y seleccione la red con nombre net\_ac\_xxxx, ingrese la clave indicada en la aplicación y luego regrese a la aplicación Surrey Smart.

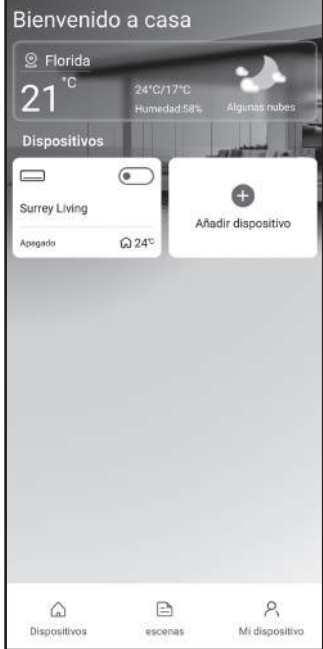

 Cuando la configuración sea exitosa, podrá ver el aire acondicionado en la lista de dispositivos de la aplicación.

> Podrá asignarle un nombre al equipo para identificarlo fácilmente.

#### NOTA

El usuario debe completar todos los pasos dentro de cierto tiempo después de encender el equipo que desea conectar (por ejemplo dentro de los 8 minutos de encendido). De lo contrario, necesitará iniciarlo nuevamente. El tiempo variará dependiendo del equipo. El procedimiento de conexión detallado corresponde a un Acondicionador de Aire Split y podría tener algunas diferencias para otro tipo de equipos.

#### NOTA

Debido a los diferentes entornos de Internet, es posible que el estado del equipo se muestre "fuera de línea". Si esto ocurre, es necesario actualizar la lista de dispositivos en la aplicación y asegurarse de que el estado del dispositivo se vuelva "en línea". Alternativamente, el usuario puede desconectar la alimentación del equipo y conectarla nuevamente. El estado del dispositivo se volverá "en línea" después de unos minutos.

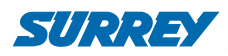

# CÓMO USAR LA APLICACIÓN

Asegúrese de que tanto el dispositivo móvil como el aire acondicionado estén conectados a Internet antes de utilizar la aplicación. Para controlar el equipo, siga los siguientes pasos:

- 1. Inicie sesión o regístrese, como se indica en la sección "Crear Cuenta".
- 2. Seleccione el aire acondicionado para comenzar a controlarlo.
- 3. Ahora podrá visualizar y controlar las funciones del equipo.

#### En la interfaz principal podrá visualizar y manejar:

- Encendido y apagado del equipo.
- Modo de funcionamiento: Frío, Calor, Deshumidificación (Seco), Ventilación y Automático.
- Establecer la Temperatura.
- Seleccionar las Funciones Eco, Turbo / Boost\*.
- Configurar velocidad del ventilador.
- Configurar oscilación vertical y horizontal\*.
- Seleccionar y configurar funciones especiales.

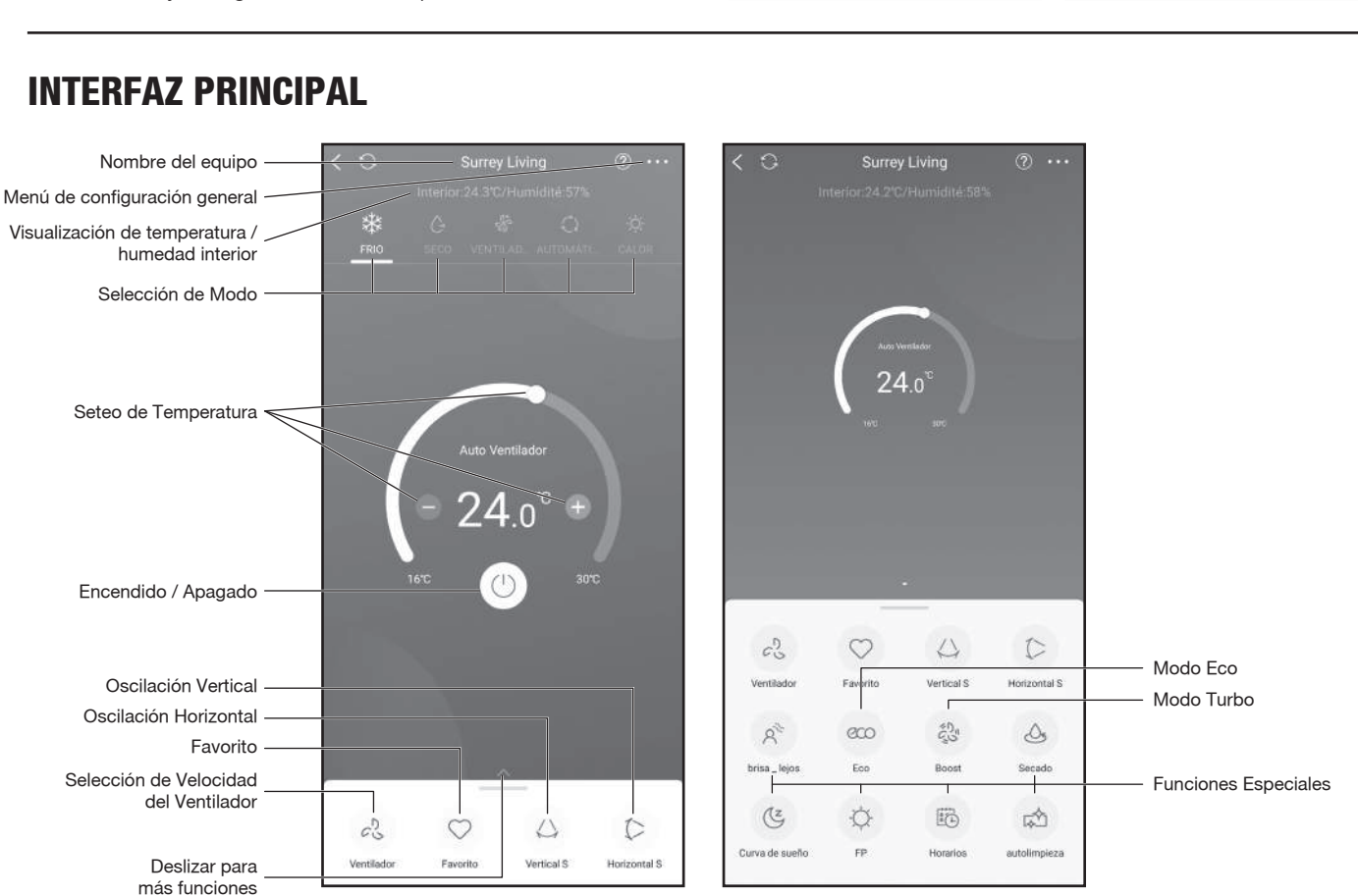

# **INTERFAZ PRINCIPAL**

### ADVERTENCIA

No todas las funciones de la aplicación están disponibles para todos los modelos de aire acondicionado. Por lo tanto, aquellas que no estén disponibles, permanecerán inactivas, bloqueadas u ocultas. Consulte el manual de usuario para más información.

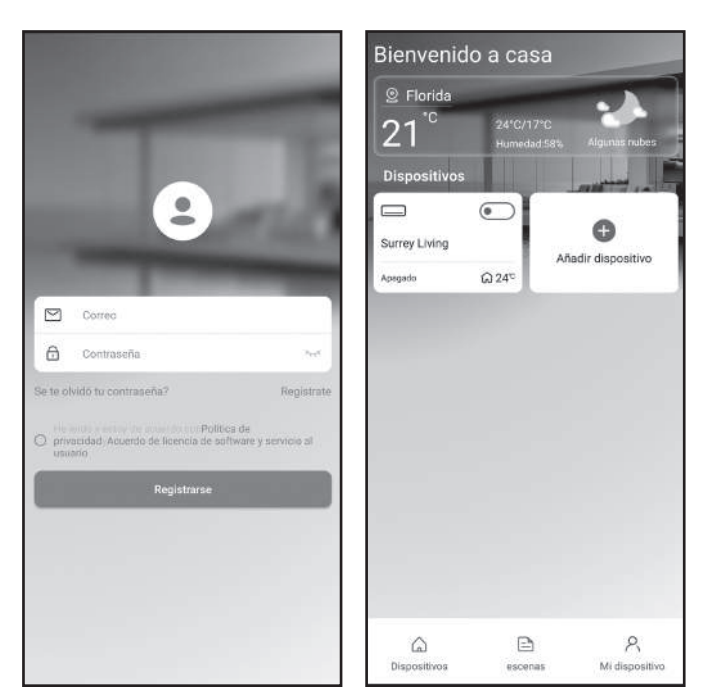

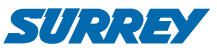

### FUNCIONES ESPECIALES

La aplicación le permitirá también configurar una serie de funciones especiales, siempre que las mismas sean compatibles con su equipo. Entre ellas se encuentran:

- Temporizador de Encendido / Apagado.
- Curva de Sueño.
- Secado.
- FP (Freeze Protection / Anticongelamiento).
- Autolimpieza.
- Brisa (control del flujo de aire).

#### Temporizador de encendido / apagado

El usuario puede configurar un temporizador para encender o apagar el aire acondicionado en un horario específico.

Cuando configure el encendido, podrá establecer el Modo de funcionamiento y seleccionar la temperatura.

También podrá repetir la programación para mantener el aire acondicionado bajo control horario todos los días de la semana.

| <        |     | Horarios | Cont           | īr. |
|----------|-----|----------|----------------|-----|
|          | 24H |          | 12H            |     |
| ΰb       |     | .26      |                |     |
| 07       |     | 29       |                |     |
| 08       |     | 30       | Encendid       | lo  |
| 09       |     | 31       | APAGAD         | 0   |
| 10       |     | 30       |                |     |
| Repetir  |     |          | Todes los dias | >   |
| Ajustes  |     |          | Frio 17°C Aito | 9   |
| Etiqueta |     |          | Sin nombre     | >   |

#### Curva de Sueño

El usuario puede personalizar el modo nocturno para un sueño confortable, mediante el ajuste de la temperatura objetivo.

| <        |              | Dormir        |     | OK     |
|----------|--------------|---------------|-----|--------|
| Duració  | n del sueño  | 8h            |     |        |
| 4h       | őh           | Bh(recommend) | 10h | 121    |
| 32       |              |               |     |        |
| 25       |              |               |     |        |
| 28       |              |               |     |        |
| 27       |              |               |     |        |
| 28       | 0 0          |               | 0   |        |
| 25       |              |               |     |        |
| 24       |              |               | /   |        |
| 22       |              |               |     |        |
| 77       |              | V             |     |        |
| 21       |              |               |     |        |
| 29       |              |               |     |        |
| 18       |              |               |     |        |
| 18       |              |               |     |        |
| 17       |              |               |     |        |
| 18       |              |               |     |        |
| Ventiled |              |               |     |        |
| ventilad | KOF .        |               |     | Auto 3 |
| Apagar   | después de c | lormir 💿      |     | 0      |

# **CONFIGURACIÓN GENERAL**

En el menú Configuración (....) podrá configurar parámetros generales de la aplicación (seleccionar °C / °F, zona horaria, etc.) y establecer la Configuración Favorita personalizada que se activa con el ícono  $\heartsuit$ .

|                     | Función        |                       |
|---------------------|----------------|-----------------------|
| Configuración de ej | ecución rápida | Auto 17°C Auto 🗦      |
| Horarios            |                | 5                     |
| Dormir              |                | •                     |
| Geolocalización     |                | Encendido )           |
| Comprobar           |                | 3                     |
| Unidades            |                | 7 7                   |
| Zona horaria        | America/Arg    | entina/Buenos_Aires ) |
| Acerca del disposit | ivo            | >                     |
| Función descriptiva | Ú,             | 2                     |
| Compartir dispositi | vo             | 9                     |
| Borrar              |                |                       |

### **ESCENAS**

Dentro de la pestaña "Escenas" se pueden agrupar varios dispositivos para que respondan a una misma configuración, como por ejemplo apagar todos los equipos de aire acondicionado al salir de la casa, o encenderlos antes de regresar para encontrar el ambiente confortable.

Podrá crear diferentes escenas y en cada una establecer configuraciones específicas para cada uno de los equipos.

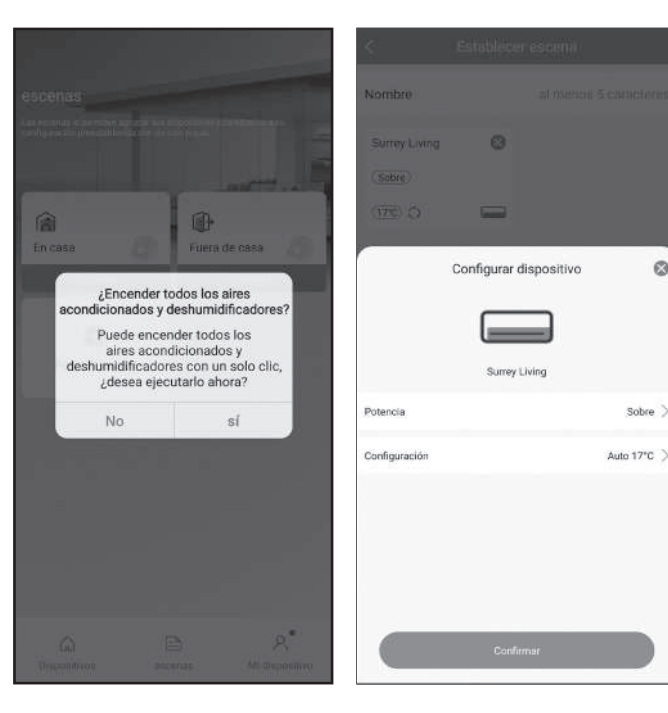

0

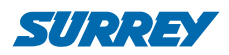

# **CONEXIÓN CON GOOGLE HOME**

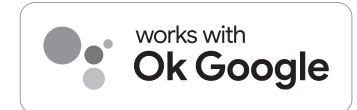

Google es marca registrada deGoogle LLC.

- 1- Descargue la última versión de la aplicación Surrey Smart y agregue el equipo inteligente siguiendo el procedimiento que se detalla en las páginas anteriores.
- 2- Descargue o actualice la aplicación Google Home a la última versión.

Podrá vincular su dispositivo tanto desde la aplicación Surrey Smart como directamente desde Google Home.

#### Vinculación

- 1- En la aplicación Surrey Smart, ingresar a "Mi dispositivo".
- 2- En "Servicios de voz de terceros", seleccionar **Página** principal de Google.
- 3- Seleccionar "Ir a la aplicación Página principal de Google".
- 4- En la siguiente pantalla seleccionar **Continuar**. Se abrirá Google Home.

### Guía para conexión Google Home Servicios de voz de tercer 0 Compartir dispositive Región Seguridad Actualización de firmware Realimentación 0 Acerca de Cerrar sesión 6 8 Saldrás de Surrey Smart e irás a otra

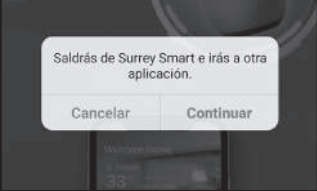

Si la aplicación Google Home no está asociada a su cuenta de Google, deberá asociarla.

#### Configuración en Google Home

- 1- Ingresar a la aplicación Google Home. Si no tiene una Casa creada, seleccionar + Agregar Casa y seguir las indicaciones de la aplicación.
- 2- En la pestaña "Dispositivos", seleccionar + Agregar dispositivo.
- 3- Seleccionar Funciona con Google Home.

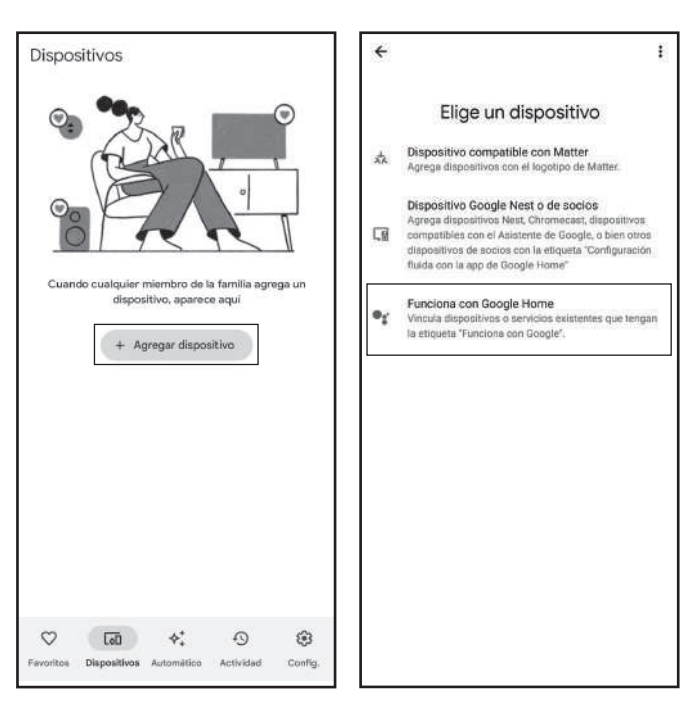

- 4- Seleccionar la lupa (buscador) y buscar Surrey Smart.5- Seleccionar Surrey Smart y completar la vinculación.
- Surrey Smart < × ÷ G -Agregar nuevo Vincula una cuenta para controlar Surrey Smart en cualquier dispositivo Surrey Smart D G ulo estará disponible en los dis rvicios donde l as accedido a tu Cuenta de G Cancela Continu

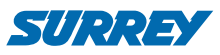

- 6- Vincular la cuenta de Google con la aplicación Surrey Smart, ingresando el correo electrónico y contraseña con el que está registrado en Surrey Smart.
- 7- El equipo se agregará en la Casa de Google Home.

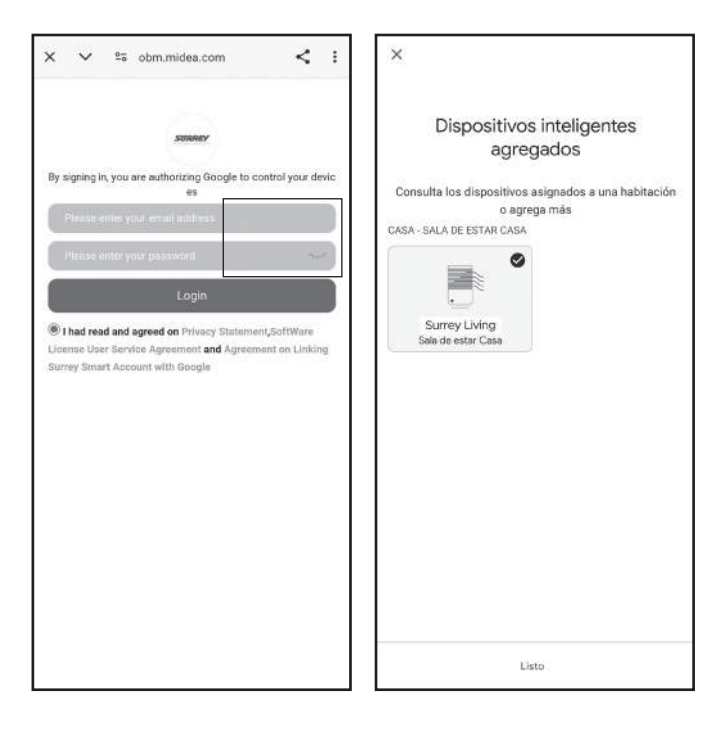

Una vez vinculado el equipo, podrá controlar sus funciones desde Google Home.

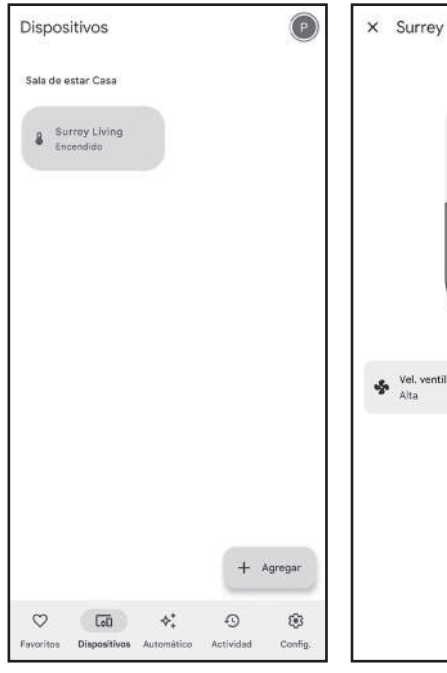

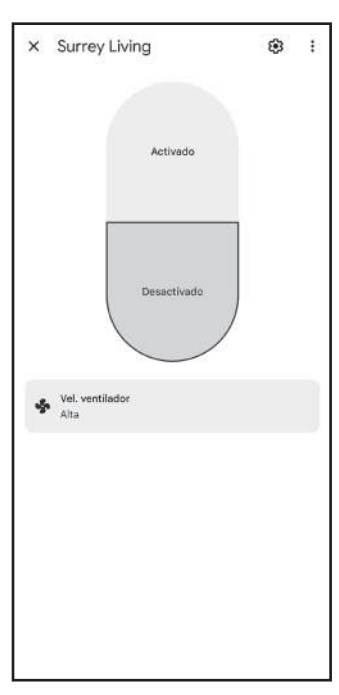

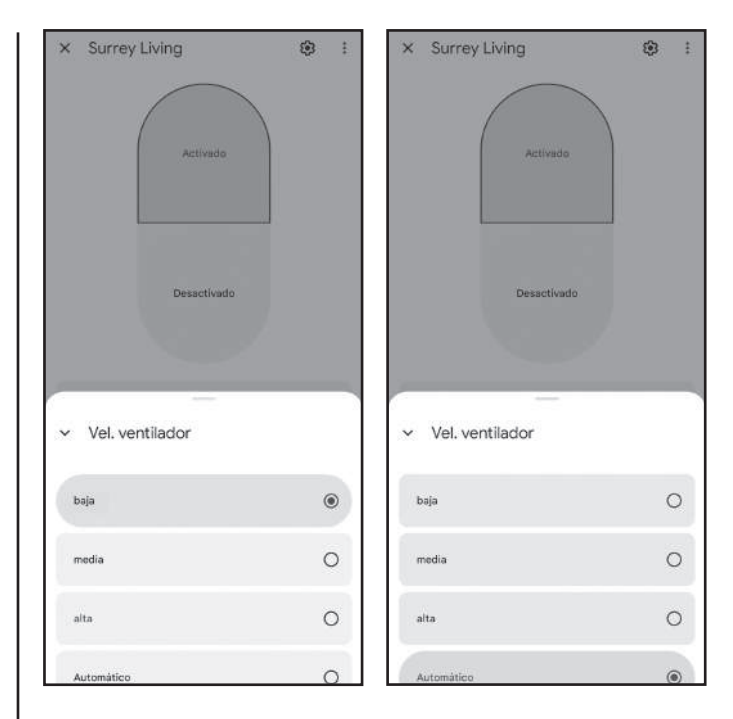

#### **Comandos por Voz**

Google Home le permitirá comandar a su equipo por voz utilizando el comando **OK Google + la acción que desea realizar + el nombre asignado al equipo**.

Los comandos de voz se pueden utilizar sin la necesidad de abrir la aplicación ni manipular el teléfono.

Podrá controlar el equipo en forma remota, por ejemplo para encenderlo antes de llegar a su hogar y encontrar el ambiente confortable.

A continuación se detallan algunos comandos como ejemplo:

Ok Google, encender ("nombre del dispositivo").

Ok Google, apagar ("nombre del dispositivo").

Ok Google, setear temperatura de ("nombre del dispositivo") en 24 grados.

Ok Google, setear ("nombre del dispositivo") en modo refrigeración.

Ok Google, setear ("nombre del dispositivo") en modo calefacción.

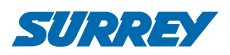

# **CONEXIÓN CON AMAZON ALEXA**

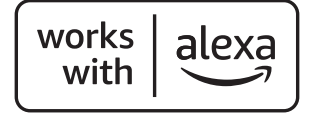

- 1- Descargue la última versión de la aplicación Surrey Smart y agregue el equipo inteligente siguiendo el procedimiento que se detalla en las páginas anteriores.
- 2- Descargue o actualice la aplicación Alexa de Amazon a la última versión.

Podrá vincular su dispositivo tanto desde la aplicación Surrey Smart como directamente desde la aplicación Alexa.

#### Vinculación

- 1- En la aplicación Surrey Smart, ingresar a "Mi dispositivo".
- 2- En "Servicios de voz de terceros", seleccionar Amazon Alexa.
- 3- Seleccionar "Ir a la aplicación Alexa".
- 4- En la siguiente pantalla seleccionar Continuar. Se abrirá la aplicación Alexa.

#### **Configuración en Amazon Alexa**

- 1- Ingresar a la aplicación Amazon Alexa. Si no tiene usuario, deberá crearlo.
- 2- Seleccionar "Más" en el Menú Inferior.
- 3- Seleccionar "Skills y juegos".

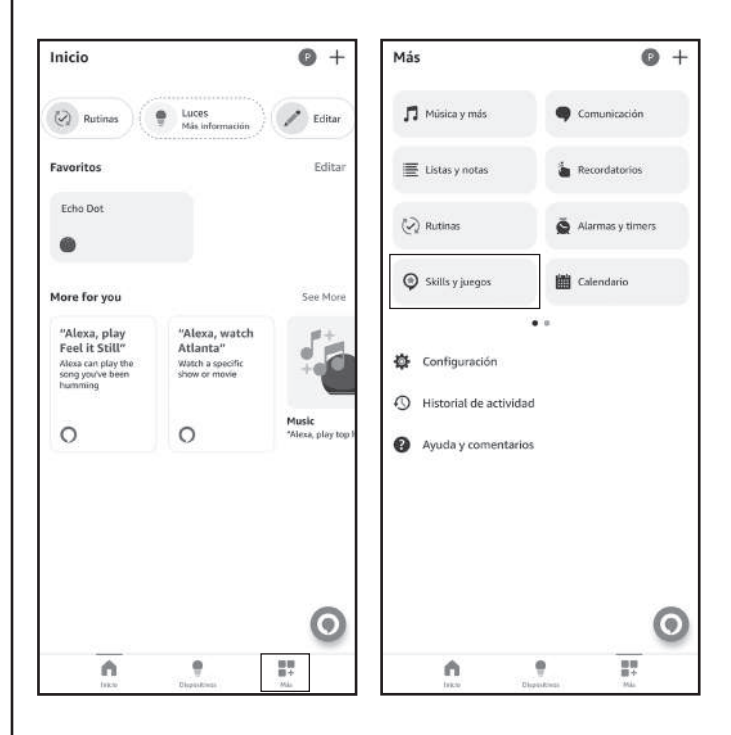

- 4- Seleccionar la lupa y buscar Surrey Smart.
- 5- Seleccionar Surrey Smart y luego seleccionar ACTIVAR PARA USAR

| ÷   | Resultados de búsqu                              | ueda           | ÷                                               | Surrey Smart                                                                                                  |
|-----|--------------------------------------------------|----------------|-------------------------------------------------|----------------------------------------------------------------------------------------------------|
| Q : | urrey Smart                                      |                | Surrey                                          | Smart                                                                                                    |
| Ð   | Surrey Smart<br>"Alexa, apaga sala de estar"     |                | Century Carri<br>Calificado: Al<br>apropiados p | er Residential Air-conditioning Equi<br>gunos contenidos pueden no ser<br>ara niños                           |
| Ð   | Tuya Smərt<br>"Alexa, apaga la låmpara del s     | salón"         |                                                 | ACTIVAR PARA USAR                                                                                             |
| 1   | Smart Life                                       | 1422-141       |                                                 | Es necesario vincular una cuenta                                                                              |
| 7   | "Alexa, apaga la lámpara del s                   | salón"         | Antes de po<br>Surrey Sma                       | oder conectar Alexa con dispositivos inteligentes<br>rt, siga los pasos a continuación:                       |
| Ð   | Smart Azən<br>"Alexa, abre smart azan"           |                | 1. Descargu<br>App Store;<br>2. Registres       | e la aplicación " Surrey Smart " de Google Play o<br>e o inicie sesión con su cuenta Surrey Smart             |
| Ģ   | Go Smart<br>"Alexa, enciende enchufe"            |                | Ver más                                         | diciendo español (US) 🗸                                                                                       |
| yaa | KMC Smurt<br>"Alexa, enciende la lámpara d       | el dormitorio" | "Alexa, en<br>"Alexa, aj                        | nciende sala de estar"<br>vaga sala de estar"                                                                 |
| 9   | Monstor Smart<br>"Alexa, apaga la luz del salón: |                | "Alexa, po                                      | on sala de estar al 20 por ciento"                                                                            |
| 9   | SwitchBot Smart                                  |                | Acerca de                                       |                                                                                                    |
| Ş   | "Alexa, apaga la televisión de                   | casa."         | Nota                                            | Smart Home. Es posible que esta Skill comparta<br>información del dispositivo con Amazon. Más<br>información. |
| 3   | Atomi 5mart<br>"Alexa, apaga la luz del salón"   | 0              | Calificado                                      | Algunos contenidos pueden no ser apropor para niños                                                           |
|     | n t                                              | 8 <b>9</b>     | 1                                               | h 🕈 📅                                                                                                    |

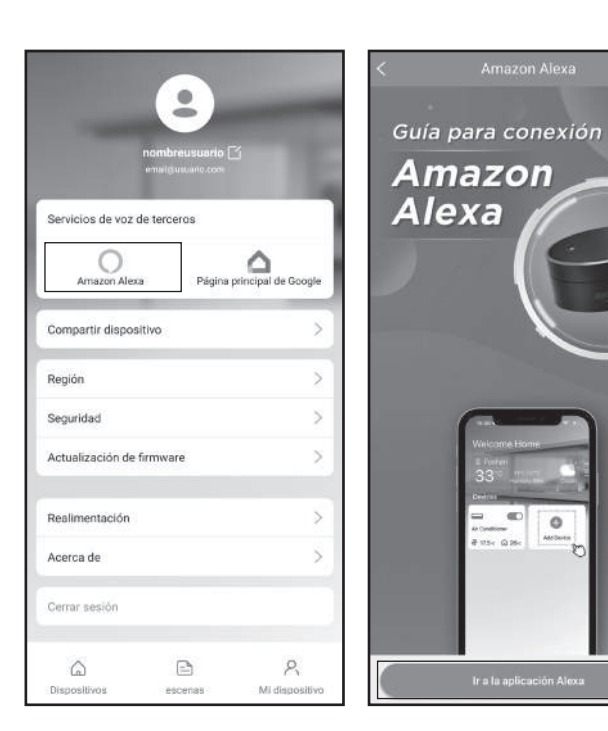

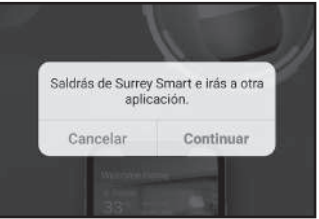

0

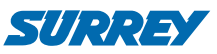

- 6- Vincular Amazon Alexa con la aplicación Surrey Smart, ingresando el correo electrónico y contraseña con el que está registrado en Surrey Smart.
- 7- Surrey Smart se vinculará con Alexa y el equipo será detectado y agregado automáticamente.

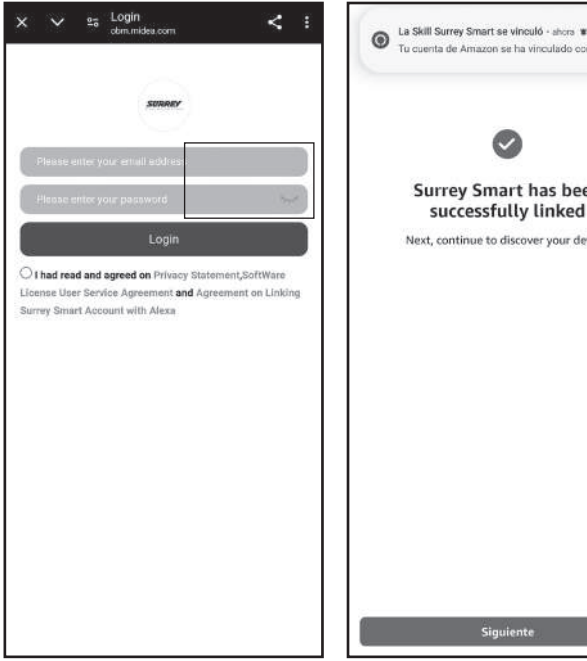

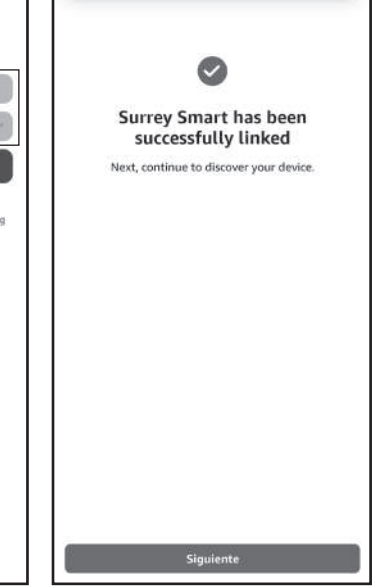

8- Podrá seleccionar el grupo o ambiente en el cuál está instalado el nuevo equipo.

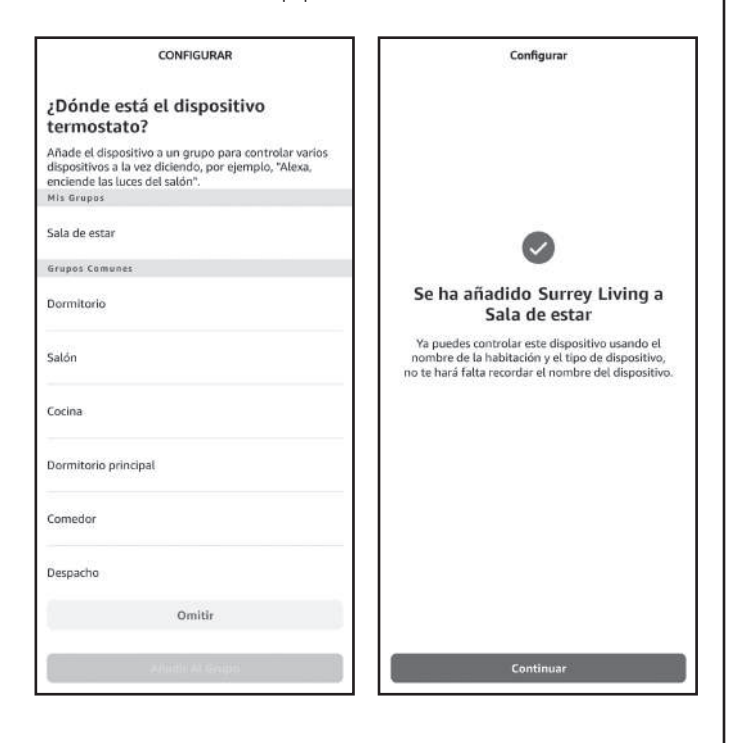

Ahora podrá controlar las funciones del equipo desde la aplicación Amaxon Alexa.

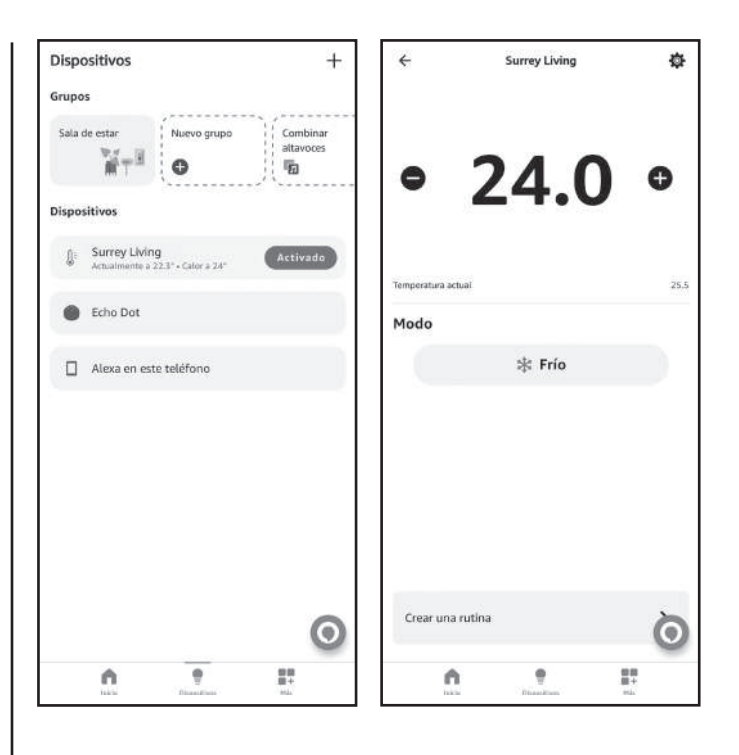

#### **Comandos por Voz**

Alexa le permitirá comandar a su equipo por voz utilizando el comando Alexa + la acción que desea realizar + el nombre asignado al equipo.

Los comandos de voz se pueden utilizar con cualquier dispositivo de Alexa (por ejemplo Echo Dot) vinculado a su cuenta o desde el celular a través de la aplicación Alexa.

Podrá controlar el equipo en forma remota, por ejemplo para encenderlo antes de llegar a su hogar y encontrar el ambiente confortable.

A continuación se detallan algunos comandos como ejemplo:

Alexa, encender ("nombre del dispositivo").

Alexa, apagar ("nombre del dispositivo").

Alexa, establecer ("nombre del dispositivo") en 24 grados.

Alexa, setear ("nombre del dispositivo") en modo refrigeración.

Alexa, setear ("nombre del dispositivo") en modo calefacción.

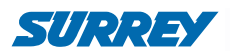

### **ESPECIFICACIONES MÓDULO WI-FI**

| MODELO                         | WFMS1021                        |
|--------------------------------|---------------------------------|
| ESTÁNDAR                       | IEEE 802.11b/g/n                |
| TIPO DE ANTENA                 | Antena exterior omnidireccional |
| FRECUENCIA WI-FI               | 2.4G                            |
| POTENCIA MÁXIMA DE TRANSMISIÓN | 15dBm Máx.                      |
| DIMENSIONES                    | 55*24*8 (mm)                    |
| TEMPERATURA DE FUNCIONAMIENTO  | 0°C~45°C/32°F~113°F             |
| HUMEDAD DE FUNCIONAMIENTO      | 10%~85%                         |
| TOMA DE CORRIENTE              | DC 5V/300mA                     |
| CÓDIGO DE HOMOLOGACIÓN CNC     | C-26990                         |

### INFORMACIÓN IMPORTANTE DEL MÓDULO WI-FI

Debido a distintas cuestiones con la red, a veces el sistema puede requerir una desconexión / pausa, para ello es necesario volver a configurar la red.

Debido a diferentes configuraciones de red, el proceso de conexión en algunos casos puede experimentar demoras en la respuesta. Es posible que la indicación del display y de la aplicación no sean simultáneas. Téngalo en cuenta para evitar confusiones.

Debido a diferentes configuraciones de red, es posible que se agote el tiempo de espera de respuesta. Si esto ocurre, será necesario comenzar el procedimiento de configuración nuevamente o realizar ajustes en la configuración de red.

La Aplicación está sujeta a actualizarse sin previo aviso para el mejoramiento de las funciones del producto. El proceso de configuración de red vigente podrá ser ligeramente diferente con el del manual, y debe prevalecer el proceso actual.

Debido a la actualización constante de la Aplicación, las imágenes y/o capturas de pantalla que se muestran en el manual podrían ser diferentes a las de la versión de la Aplicación vigente.

#### **Sistemas compatibles**

IOS y Android. (Sugerencia: IOS 7.0 o posterior; Android 4.0 o posterior). Para conocer otros dispositivos disponibles, ingrese al sitio web del servicio.

Debido a la situación particular que existe al utilizar la App, sostenemos expresamente lo siguiente: No todos los sistemas Android e IOS son compatibles con la aplicación. No nos haremos responsables de ningún tipo de inconveniente que surgiera de dicha incompatibilidad.

#### **SMART KIT**

#### Estrategia de seguridad por vía inalámbrica

El SMART KIT sólo es compatible con la codificación WPA-PSK / WPA2-PSK y sin codificación. Se recomienda utilizar la codificación WPA-PSK / WPA2-PSK.

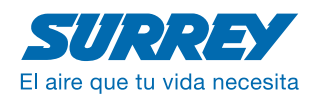

Vedia 3616 / (C1430DAH) / Ciudad de Buenos Aires / Argentina / Tel-Fax: (54 11) 4014-5000 / www.surrey.com.ar